# 如何用钉钉直播进行线上教学

## 1 安装 APP 及建立班级群

**安装 APP**: 在您手机的安卓或苹果应用商店中搜索"钉钉",找到钉钉 APP 之后下载安装,然后请按照系统提示完成账号注册和实名认证。同时,在电脑端安装钉钉程序。

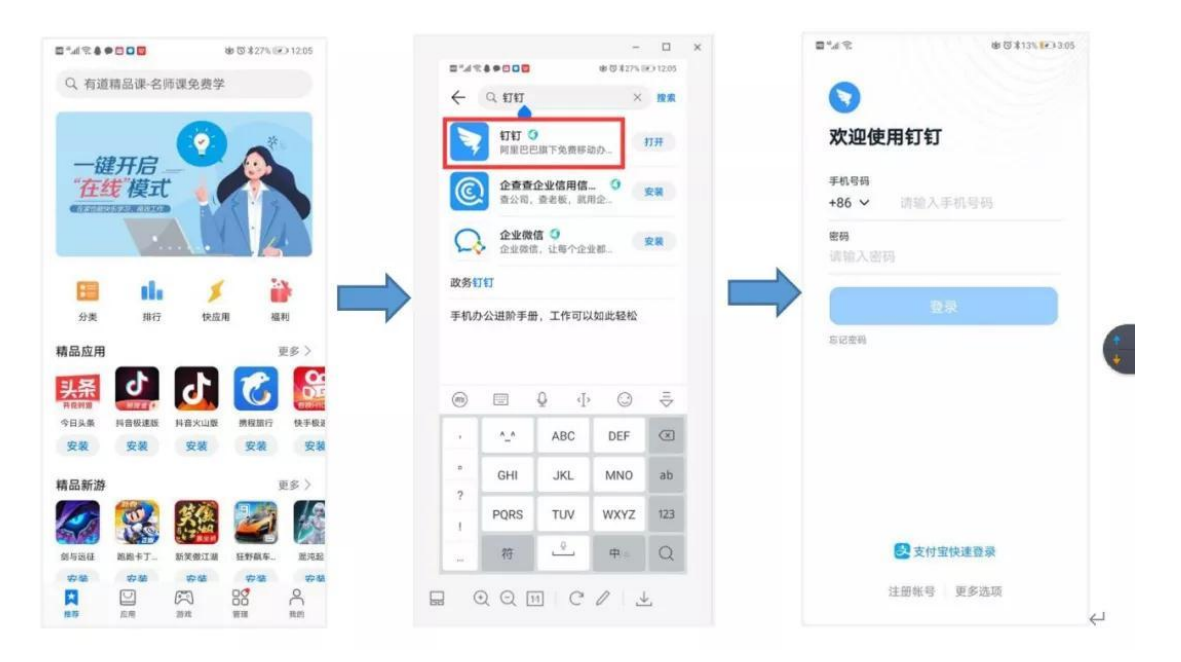

建立班群:首先选择左下角"消息"进入消息主页面后,选择右上角加号"+"发起群聊,然后按照页面提示选择班级群、输入班级群名称、选择邀请方式,完成建群。

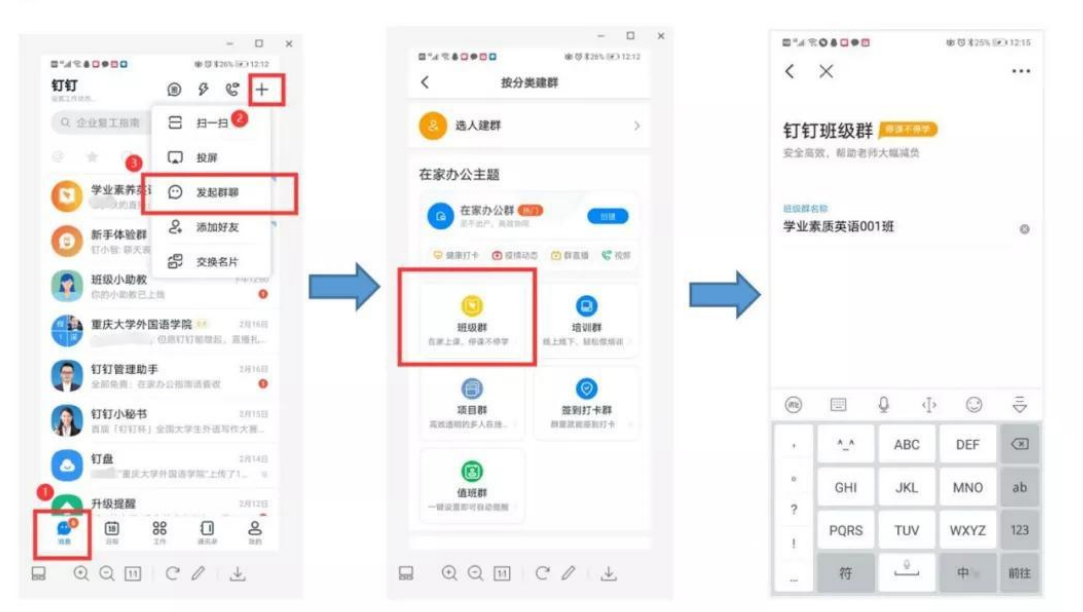

 $\leftarrow$ 

由于电脑端钉钉直播功能更加全面,建议使用电脑端进行直播(请提前到钉钉官网下载Windows版本的客户端)。登陆钉钉客户端后,选择对话框上的"发起直播"按钮,然后设置直播主题、直播模式、是否连麦等信息,随后点击"开始直播"即可开启直播状态。在右下角的"互动面板"中可以看到正在观看直播的学生列表,也可以选择学生提问进行互动。直播时主播可以选择出镜(点击"露脸"),也可选择不出镜。

|   | ○ 「次米 +   ③ 学业素族英… ※※ 16:16   一方追請: Unit1 ○   ④ 学业素族英… ※※ 12:14   小助松: 了新用意評時 ○   ④ 好业素养英… ※※ 12:09   ○ 子业素养英… ※※ 12:09   ○ 新子体验群 02:07   ○ 新子体验群 02:07   ○ 打作道知:学业素…   ○ 工作道知:学业素…   ○ 丁作通知:学业素…   ○ 丁の小助教 12:00   ○ 竹の小助教日上街   ○ 丁作通知:学业素…   ○ 丁作通知:学业素…   ○ 丁の小助教日上街   ● 工作通知:学业素… | Subtitities and a subtities and a subti | ・ ・ ・ ・ ・ ・ ・ ・ ・ ・ ・ ・ ・ ・ ・ ・ ・       |
|---|----------------------------------------------------------------------------------------------------|----------------------------------------------------------------------------------------------------|-----------------------------------------|
| Ļ |                                                                                                    |                                                                                                    |                                         |
| Ļ |                                                                                                    |                                                                                                    |                                         |
| ۲ |                                                                                                    | •                                                                                                    |                                         |
|   |                                                                                                    |                                                                                                    |                                         |
|   | 直播 ① 在线客服                                                                                                    |                                                                                                    | ×                                       |
|   | <ul> <li>直播 ① 在线名版</li> <li>直播主题: Unit 1 L</li> <li>直播模式: ③ 摄像</li> </ul>                                                                                                    | .ead-in<br>模式    ◎ 屏幕分享模式                                                                                                    | ×<br>〇 专业模式                             |
|   | <ul> <li>直播 ① 在线各版</li> <li>直播主题: Unit 1 L</li> <li>直播模式: ② 摄像</li> <li>近合领导讲话、</li> </ul>                                                                                                    | .ead-in         模式       ● 屏幕分享模式         ● 「「」」       ● 「」」         ● 「」」       ● 「」」         ● 「」」       ● 「」」         ● 「」」       ● 「」」         ● 「」」       ● 「」」         ● 「」」       ● 「」」         ● 「」」       ● 「」」         ● 「」」       ● 「」」         ● 「」」       ● 「」」         ● 「」」       ● 「」」         ● 「」」       ● 「」」         ● 「」」       ● 「」」         ● 「」」       ● 「」」         ● 「」」       ● 「」」         ● 「」」       ● 「」」         ● 「」」       ● 「」」         ● 「」」       ● 「」」         ● 「」」       ● 「」」         ● 「」」       ● 「」」         ● 「」」       ● 「」」         ● 「」」       ● 「」」         ● 「」」       ● 「」」         ● 「」」       ● 「」」         ● 「」」       ● 「」」         ● 「」」       ● 「」」         ● 「」」       ● 「」」         ● 「」」       ● 「」」         ● 「」」       ● 「」」         ● 「」」       ● 「」」         ● 「」」       ● 「」」         ● 「」」       ● 「」」         ● 「」 <td< th=""><th>×<br/>・<br/><b>・<br/>专业模式</b><br/>适合专业主播使用</th></td<>                                                                                                    | ×<br>・<br><b>・<br/>专业模式</b><br>适合专业主播使用 |
|   | <ul> <li>直播 ① 在线客服</li> <li>直播主题: Unit 1 L</li> <li>直播模式: ② 摄像</li> <li>道播模式: ③ 摄像</li> <li>适合领导讲话、</li> <li>直播保存回放:</li> <li>若开启,此次直播的回放将自</li> </ul>                                                                                                    | 建立       ● 屏幕分享模式         模式       ● 屏幕分享模式         通道       通道         通动转播       适合远程培训、操作演示         动保存到"直播回放"中                                                                                                    | X<br><b>を业模式</b><br>道合专业主播使用            |
|   | <ul> <li>直播 ① 在线客服</li> <li>直播主题: Unit 1 L</li> <li>直播模式: ② 摄像</li> <li>道播模式: ③ 摄像</li> <li>运合领导讲话、</li> <li>直播保存回放:</li> <li>若开启,此次直播的回放将自</li> <li>支持连麦:</li> <li>若开启,直播发起后主播可邀</li> </ul>                                                                                          | ead-in         模式       ● 屏幕分享模式         ● 「「「」」」」         通道       」         近       」         活动转播       适合远程培训、操作演示         动保存到"直播回放"中         请观众进行视频互动                                                                                                    | ×                                       |

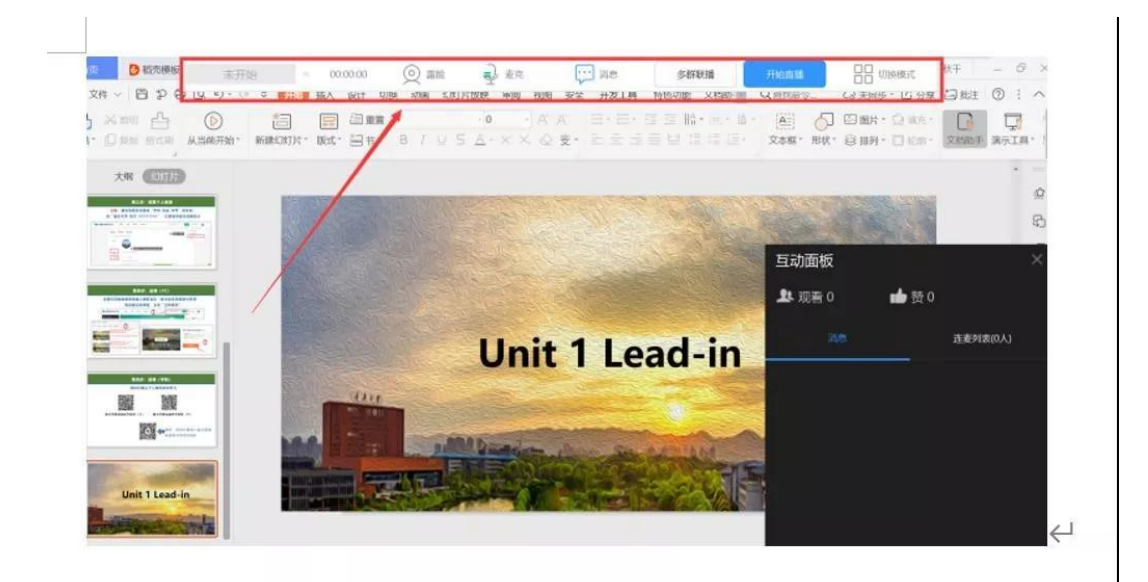

# 3 上传资源及布置作业

上传资源:在群聊界面可以将图片、文件等形式的教学材料上传到班级群。

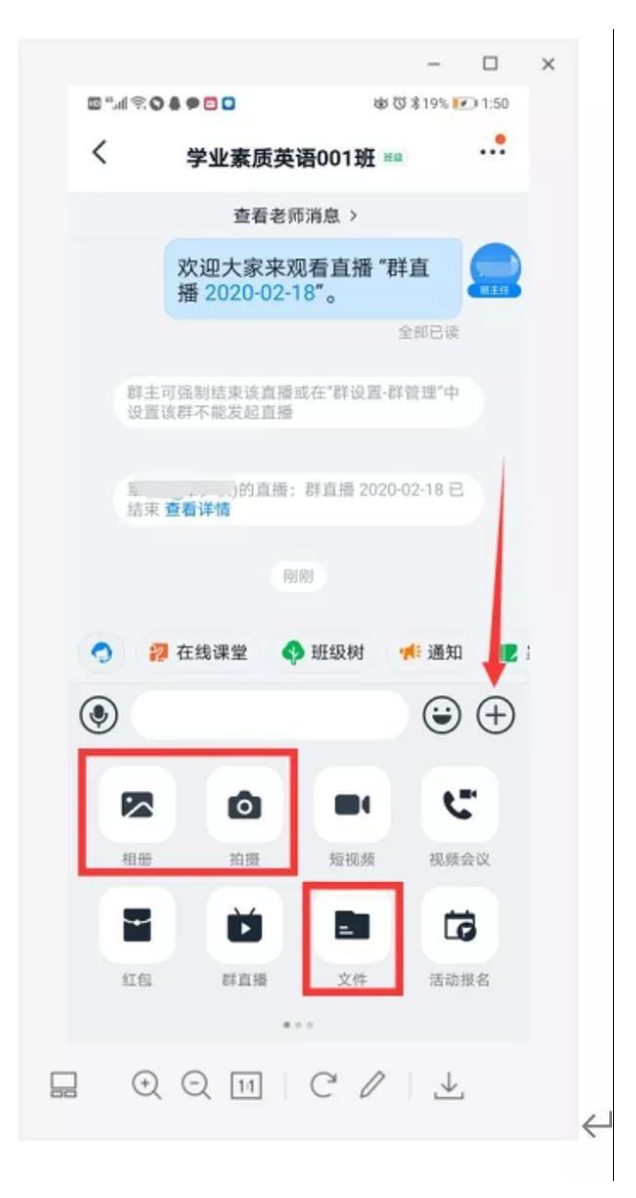

布置作业: 在群聊主界面选择"在线课堂", 然后选择布置"在线作业", 选择相应的作业类

型之后,输入作业内容点击"发布"。

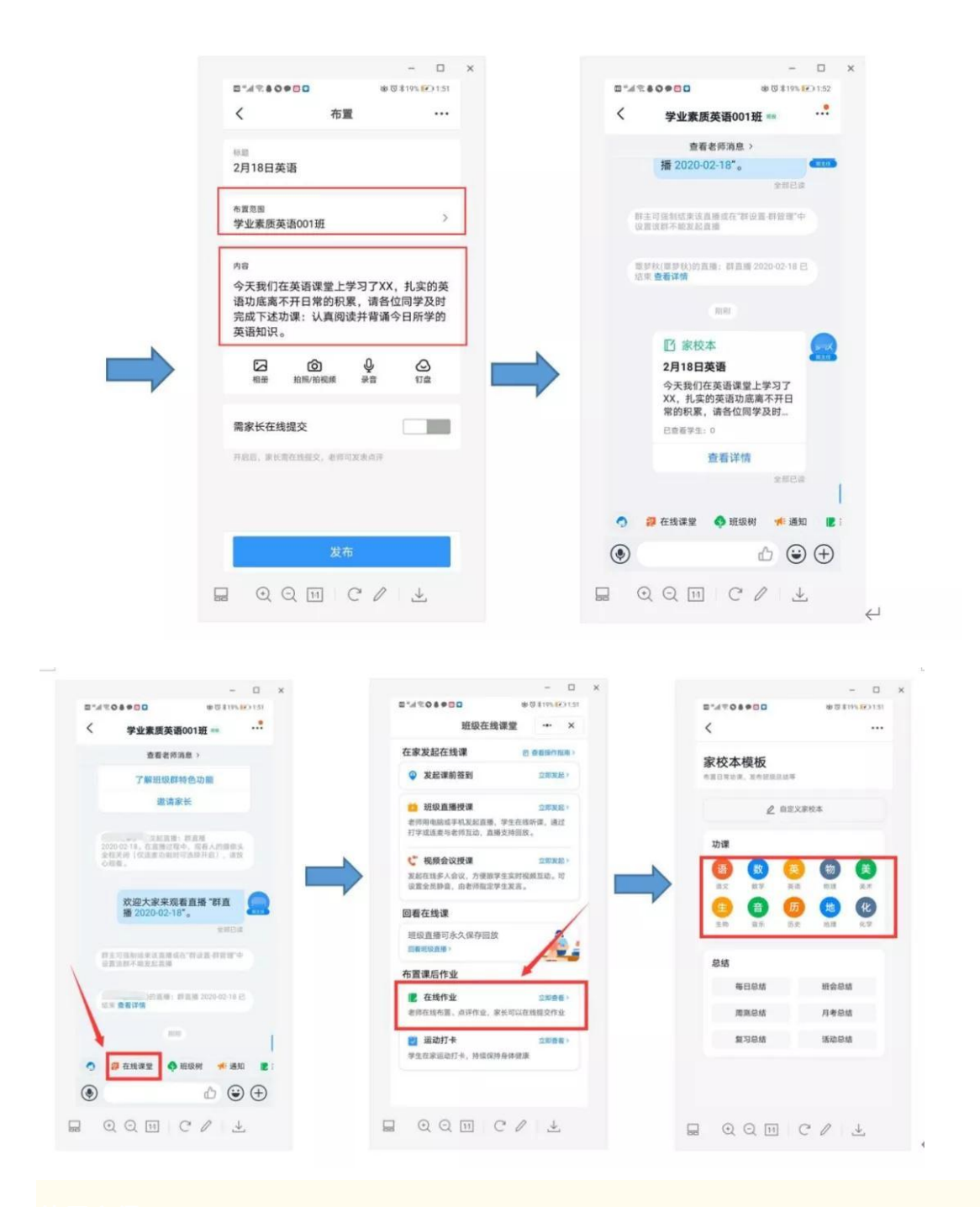

#### 使用心得:

### 使用心得:

在直播前请整理电脑桌面;建议将所有教学直播所需文件全部找好或打开,不在直播途中找 文件。若选择主播出镜,还需注意主播时房间的背景整理。